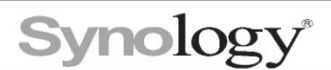

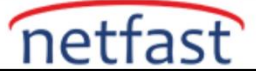

## Anlık görüntülerin tükettiği alanı nasıl boşaltabilirim?

Bir anlık görüntünün alan tüketimi sabit bir sayı olmayıp, paylaşılan klasörlerinizin ve LUN'larınızın verilerinin değiştirilip değiştirilmemesine bağlı olarak değişir. Aslında, anlık görüntü dosyalarının kendisi çok küçüktür, birim alanı kaplayan, anlık görüntüler tarafından korunan veri bloklarıdır. Bir anlık görüntünün alan tüketimini nasıl kontrol edeceğiniz ve anlık görüntüleri silerek birim alanını nasıl boşaltacağınız konusunda size rehberlik etmeden önce, bu makale ilk olarak anlık görüntülerin ilkesini açıklayacaktır.

### Anlık görüntüler nasıl çalışır?

Anlık görüntü, veri bloklarını işaret ederek belirli bir zamanda paylaşılan bir klasörün veya LUN'un durumunu kaydeder. Anlık görüntü dosyasının alan tüketimini en aza indirmek için tüm dosyalar yerine tek tek bloklar korunur. Bu nedenle, bir dosya değiştirildiğinde veya silindiğinde, orijinal bloklar hala bir veya daha fazla anlık görüntünün parçası olarak tutulduğu ve değişiklikler yeni bloklarda depolanacağı için, anlık görüntüleri fazladan alan tüketecektir. Bir dosyayı sildiğinizde, anlık görüntüleri dosyanın veri bloklarını göstermeye devam eder, bu nedenle anlık görüntüler silinmediği sürece bu bloklar yine de birim alanı kullanır. Sonuç olarak, bir anlık görüntü ne kadar eskiyse, o kadar fazla yer kaplayabilir. Aşağıdaki çizim, yukarıda belirtilen prensibi daha açık bir şekilde göstermektedir:

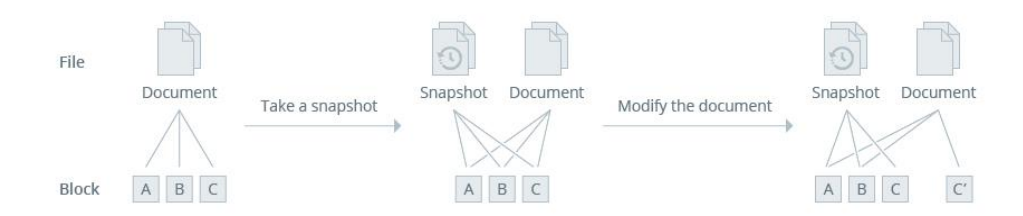

Resimde gösterildiği gibi, burada örneğin her biri 16 KB olan üç veri bloğuna bölünmüş 48 KB'lik bir dosya var. Bu dosya için anlık görüntü aldığınızda bu bloklar korunur. Daha sonra bu dosyayı değiştirdiğinizde ve değişiklik C bloğunda olduğunda, orijinal C bloğu anlık görüntü tarafından zaten korunduğu için yeni bir C' bloğu değişikliği depolayacaktır. Ardından, dosyada başka herhangi bir değişiklik yapmadan anlık görüntüyü sildiğinizde, dosya her zaman 48 KB olarak kalırken, daha önce C bloğu tarafından kullanılan 16 KB alanı boşaltabilirsiniz. Gelecekte, bu dosyada daha fazla değişiklik yapıldıkça, anlık görüntüler tarafından daha fazla veri bloğu korunacaktır ve dosyayı silmek, anlık görüntülerin parçaları olan veri bloklarını kaldırmaz.

## Anlık görüntüleri silerek birim alanını boşaltma

### Anlık görüntülerin alan tüketimini kontrol etmek için:

- 1. Anlık Görüntü Çoğaltma > Anlık Görüntüler'e gidin.
- 2. Paylaşılan bir klasör seçin ve Anlık Görüntü > Boyutu Hesapla'yı tıklayın .
- 3. Başlangıç ve bitiş tarihini belirterek bir haftadan kısa olmayan bir zaman aralığı seçin. Seçilen zaman aralığında çekilen fotoğraf sayısını görebilirsiniz.

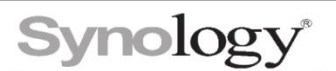

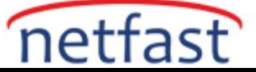

| Calculate Storage Usage                            |                                  |              |                  |                   |                  |  |  |
|----------------------------------------------------|----------------------------------|--------------|------------------|-------------------|------------------|--|--|
| Select Time Range                                  |                                  |              |                  |                   |                  |  |  |
| Please specify a time within that range.           | range. The systen                | n will calcu | late the storag  | e usage of snapsł | nots taken       |  |  |
| Start date:                                        | 2019-11-29                       |              |                  |                   |                  |  |  |
| End date:                                          | 2019-12-25                       |              |                  |                   |                  |  |  |
| Total Snapshot Ver                                 | sions                            |              |                  |                   |                  |  |  |
| 8                                                  |                                  |              |                  | ٩                 |                  |  |  |
| 6                                                  |                                  |              |                  | $\frown$          |                  |  |  |
| 4                                                  |                                  |              |                  |                   |                  |  |  |
| 2                                                  |                                  |              |                  |                   |                  |  |  |
| •                                                  |                                  |              |                  | 10.15             | 40.00            |  |  |
| 11-25                                              | 12-02                            | 14           | -09              | 12-16             | 12-23            |  |  |
| Note: The number of sr<br>information, please refe | hapshots has no p<br>er to Help. | ositive co   | rrelation with t | he amount of spac | e used. For more |  |  |
|                                                    |                                  |              |                  |                   |                  |  |  |
|                                                    |                                  |              |                  | Calculate nov     | v Cancel         |  |  |

4. Hesaplamaya başlamak için Şimdi Hesapla'yı tıklayın.

5. Hesaplama tamamlandıktan sonra, paylaşılan klasörün yanındaki oka tıklayarak tahmini boyutu kontrol edebilirsiniz. Tahmin, zaman aralığında alınan anlık görüntüler tarafından korunan veri bloklarının boyutunu gösterir.

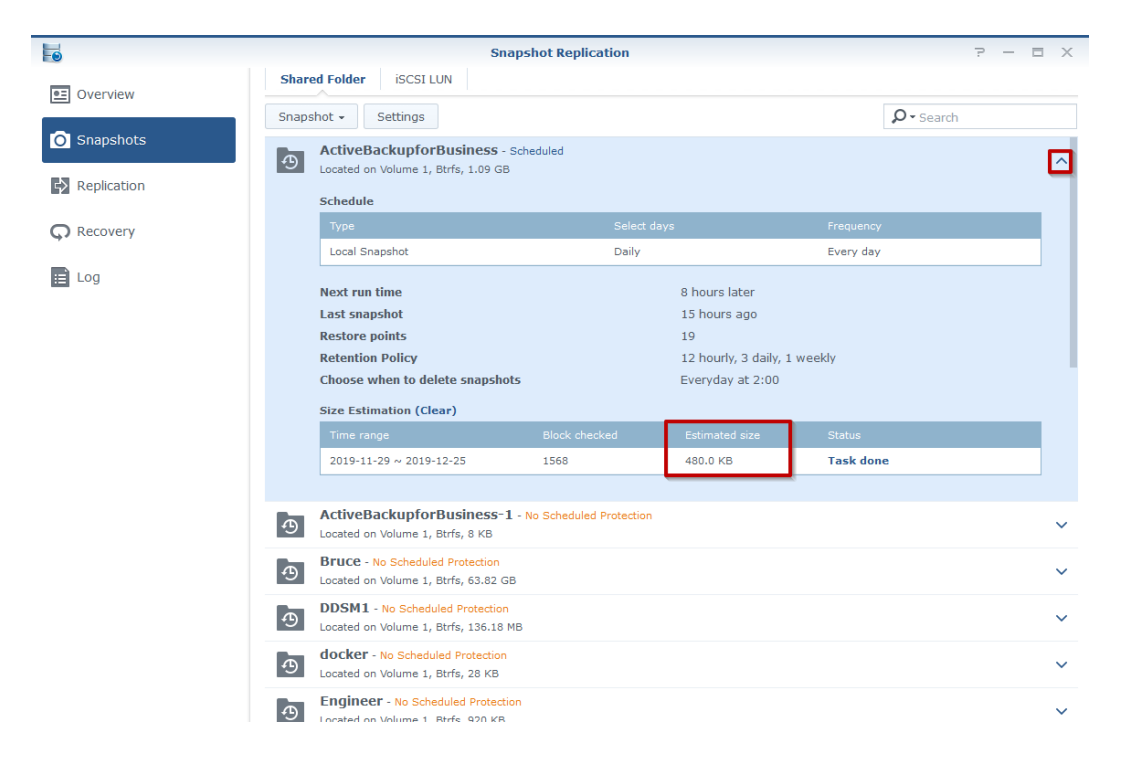

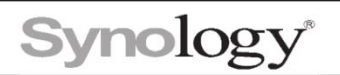

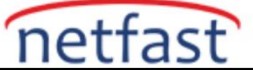

# Anlık görüntüleri silmek için:

1. Bir paylaşımlı klasör veya LUN seçin ve Anlık Görüntü Listesi öğesini tıklayın.

| Fo            | S                                                                            | Snapshot Replication                                                                    |                              |          |   |  |  |
|---------------|------------------------------------------------------------------------------|-----------------------------------------------------------------------------------------|------------------------------|----------|---|--|--|
| Cyconicau     | Shared Folder iSCSI LUN                                                      |                                                                                         |                              |          |   |  |  |
| UVER VIEW     | Snapshot - Settings                                                          | apshot - Settings                                                                       |                              |          |   |  |  |
| O Snapshots   | Take a Snapshot orBusiness                                                   | - Scheduled                                                                             |                              |          |   |  |  |
| R Poplication | Snapshot List 1, Btrfs, 1.09 (                                               | GB                                                                                      |                              |          | ^ |  |  |
| Replication   | Calculate Size                                                               | Calculate Size                                                                          |                              |          |   |  |  |
| Q Recovery    | Туре                                                                         | Select days                                                                             | Fr                           | requency |   |  |  |
|               | Local Snapshot                                                               | Daily                                                                                   | Ev                           | very day |   |  |  |
| 😑 Log         | Next run time                                                                |                                                                                         | 8 hours later                |          |   |  |  |
|               | Last snapshot                                                                |                                                                                         | 15 hours ago                 |          |   |  |  |
|               | Restore points                                                               |                                                                                         | 19                           |          |   |  |  |
|               | Retention Policy                                                             |                                                                                         | 12 hourly, 3 daily, 1 weekly |          |   |  |  |
|               | Choose when to delete snaps                                                  | hots                                                                                    | Everyday at 2:00             |          |   |  |  |
|               | Size Estimation (Clear)                                                      |                                                                                         |                              |          |   |  |  |
|               | Time range                                                                   | Block checked                                                                           | Estimated size St            | tatus    |   |  |  |
|               | 2019-11-29 ~ 2019-12-25                                                      | 1568                                                                                    | 480.0 KB Ta                  | ask done |   |  |  |
|               |                                                                              |                                                                                         |                              |          |   |  |  |
|               | ActiveBackupforBusiness<br>Located on Volume 1, Btrfs, 8 KB                  | ActiveBackupforBusiness-1 - No Scheduled Protection<br>Located on Volume 1, Btrfs, 8 KB |                              |          |   |  |  |
|               | Bruce - No Scheduled Protection<br>Located on Volume 1, Btrfs, 63.82         | GB                                                                                      |                              |          | ~ |  |  |
|               | DDSM1 - No Scheduled Protection<br>Located on Volume 1, Btrfs, 136.1         | on<br>8 MB                                                                              |                              |          | ~ |  |  |
|               | <b>docker</b> - No Scheduled Protection<br>Located on Volume 1, Btrfs, 28 KB | n<br>J                                                                                  |                              |          | ~ |  |  |
|               | Engineer - No Scheduled Prote                                                | ction<br>B                                                                              |                              |          | ~ |  |  |

2. Listeden bir veya daha fazla anlık görüntü seçin ve **Kaldır'ı** tıklayın . Anlık görüntü boyutu hesaplaması için belirlediğiniz zaman aralığında çekilen tüm anlık görüntüleri silerek, yer açabileceksiniz.

notlar:

- 1. Sistem yalnızca paylaşılan klasörlerin anlık görüntülerinin hesaplanmasını destekler.
- 2. Zaman aralığındaki tüm anlık görüntüleri silmek istemiyorsanız, artık var olmayan dosyalara ait veri bloklarına işaret edebilecekleri ve böylece daha fazla yer açabilecekleri için eskileri silmeniz önerilir.
- 3. Alan ıslahı periyodik olarak çalıştığından, anlık görüntüleri sildikten sonra kapladıkları alan hemen serbest bırakılmayacaktır. DSM 7.0 ve üzeri <u>sürümlerde, alan geri kazanma zamanlamasını</u> Storage Manager'da yapılandırabilirsiniz.